# Accessing a Wireless Network on Your PC

### Dell 620 and 630 Laptops

Instructions and Tips for Accessing the Wireless Network on Kapālama Campus or at Home

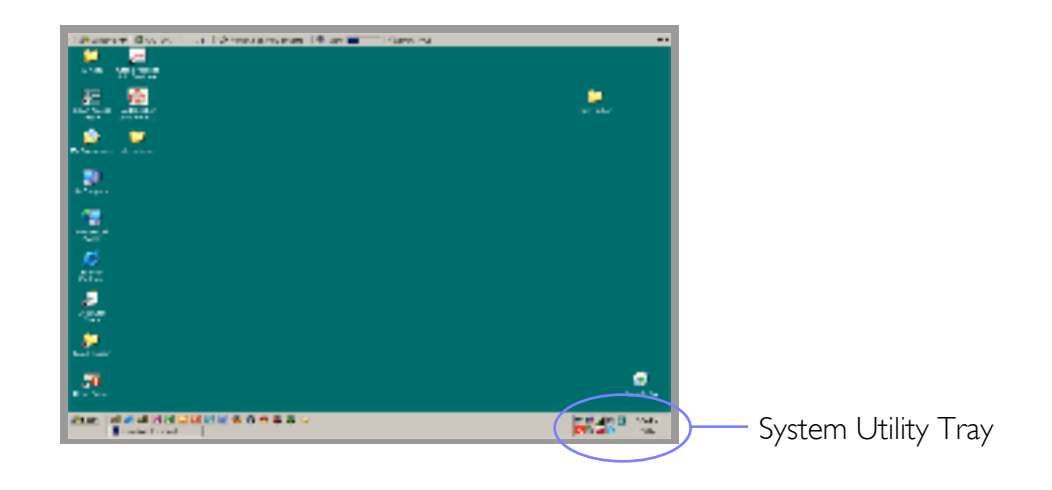

## KAPĀLAMA CAMPUS ACCESS

1. Right-click on the **Intel PRO wireless utility** icon (fan shape) in the system utility tray. A menu will appear.

2. From the pop-up menu, select Use Intel ~ PROSet/Wireless to manage Wi-Fi.

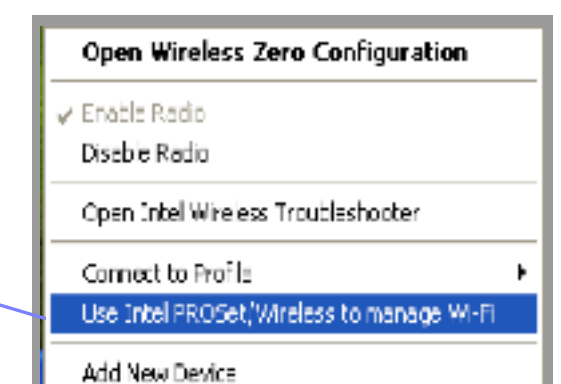

\*\*\* For faster access, we recommend that you plug into the network using a network cable to access Class XP.

When you do this, *ALWAYS DISABLE the RADIO SETTING* when connecting to the network. Right-click on the **Intel Pro wireless utility** icon in the system utility tray. A menu will appear.

From the pop-up menu, select **Disable** Radio.

#### Open Wireless Zero Configuration

🖌 Enable Radio

Disable Radio

Open Intel Wireless Troubleshooten

Connect to Profile

Use Intel PROSet/Wireless to manage Wi-Fi

Add New Device

## HOME ACCESS

(These instructions are for those who have a wireless network setup at home.)

1. Right-click on the **Intel PRO wireless utility** icon (fan shape) in the system utility tray. A menu will appear.

2. From the pop-up menu, select Use . Windows to manage Wi-Fi.

This will allow the Windows wireless utility to control the laptop's wireless card and connect to your home wireless network.

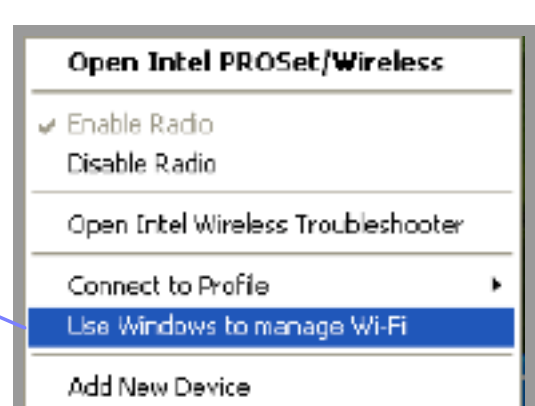

3. Check that your *RADIO SETTING is ENABLED*. Right-click on the **Intel PRO wireless utility** icon in the system utility tray. A menu will appear.

From the pop-up menu, select Enable Radio.

#### Open Wireless Zero Configuration

Enable Radio Disable Radio

Open Intel Wireless Troubleshopter

Connect to Profile

Use Intel PROSet/Wireless to manage Wi-Fi

Add New Device